## **Instructions of Mobile Video Monitoring Software Installation**

- Open the cellular phone Internet browser, input the address of host server, such as http://hzlonglong.3322.org/mobile.htm or http://60.123.233.50/mobile.htm.
  After opening the page, there is a Symbian S60 V3 super link, click on the link can download Symbian S60 V3 operation client program.
- 2. Install the client directly after the completion of the download.
- 3. Clicking to mobile video monitoring software.

|         | 1 |       |
|---------|---|-------|
| Server: |   |       |
| Port:   |   |       |
| User:   |   |       |
| Pwd:    |   |       |
| Option  |   | Login |

4. Enter server or port address.

|         | 1              |       |
|---------|----------------|-------|
| Server: | 60.186.185.202 |       |
| Port:   | 7777           |       |
| User:   | admin          |       |
| Pwd:    | ****           |       |
| Option  |                | Login |

|         | 1                   |       |
|---------|---------------------|-------|
| Server: | hzlonglong.3322.org |       |
| Port:   | 7777                |       |
| User:   | admin               |       |
| Pwd:    | ****                |       |
| Option  |                     | Login |

5、Enter server.

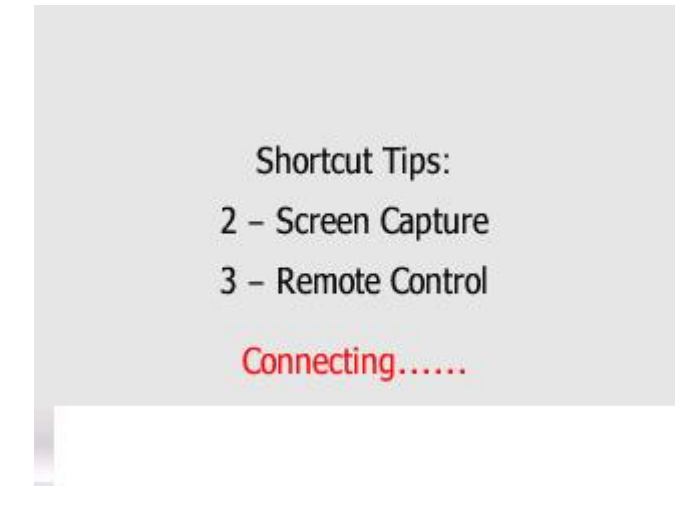

6、 Choose video channel.

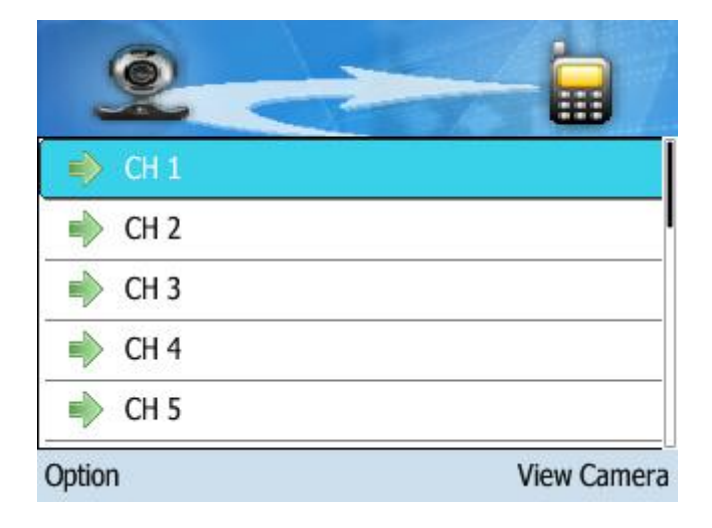

7. After checking the camera, the videos will appear during 2 or 3 seconds.

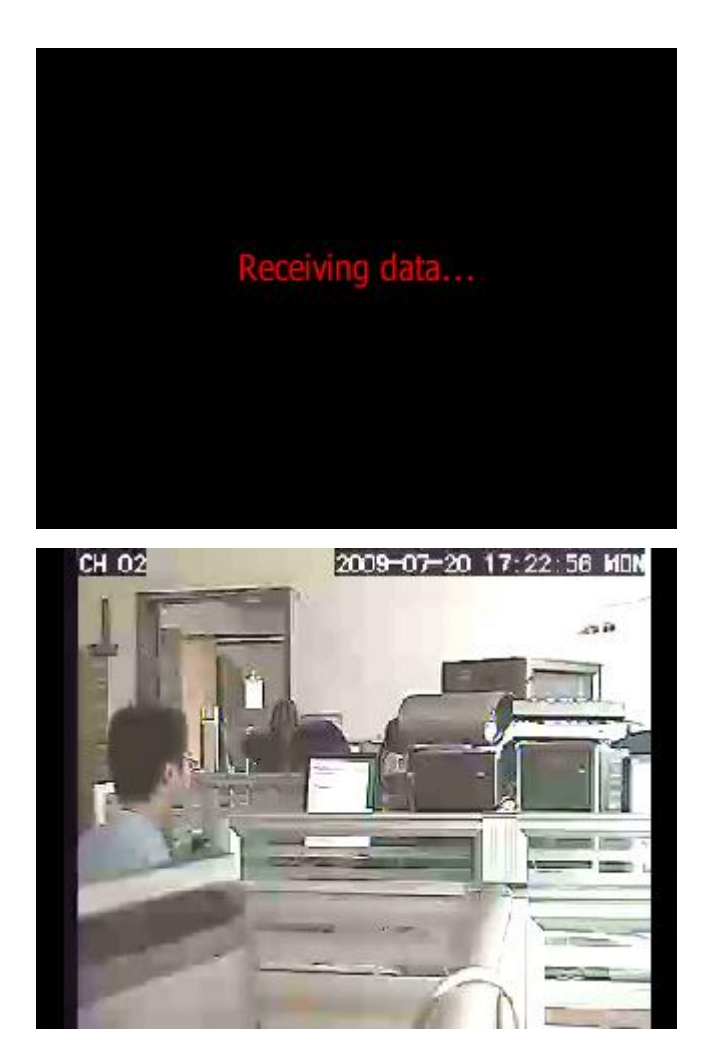

8. The screen will appear the shortcut key when pressing OK button in the mobile phone.

9. The screenshot key will appear after pressing the figure2 key. Under is window the key # is used to screenshot.

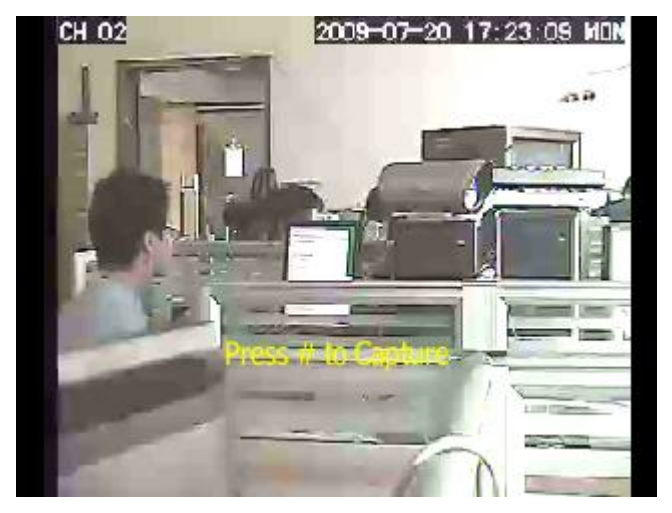

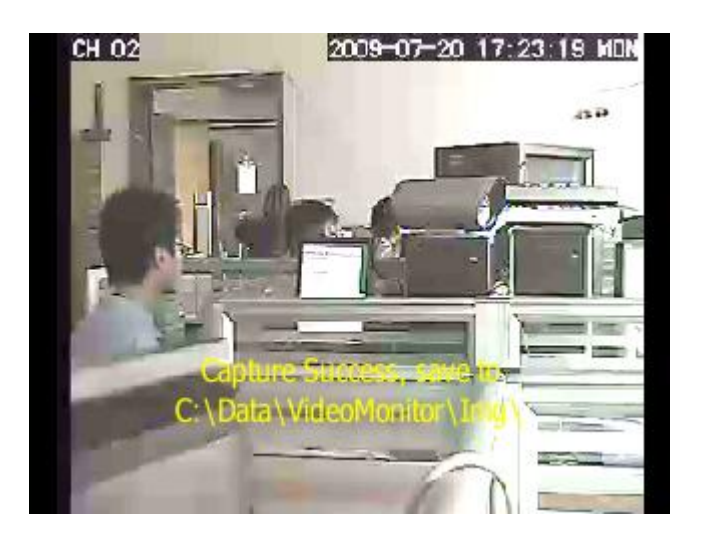

10, Click OK button will return to preview image interface.

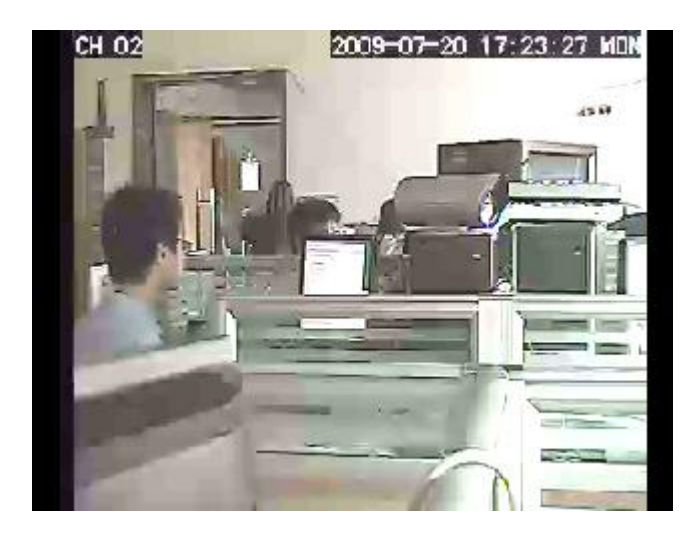

11, Then click OK again, return shortcut choose interface.

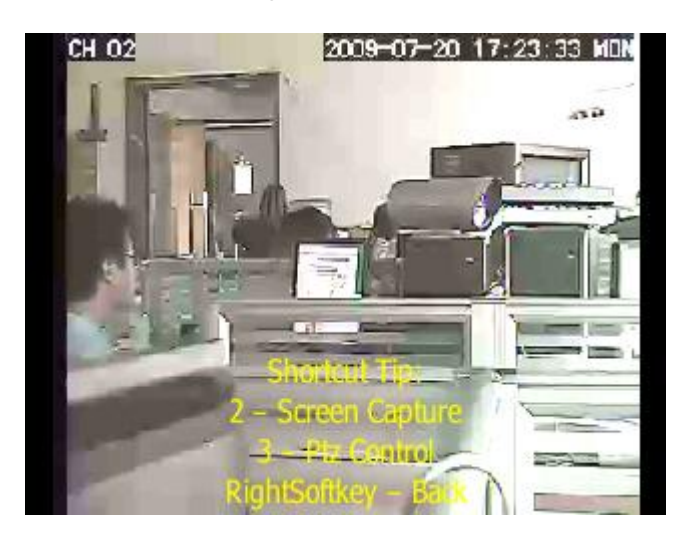

12、Press numeric keys 3, turn to the passage of the PTZ control. The screen will appear PTZ control icon; the users can only control the camera under this interface.

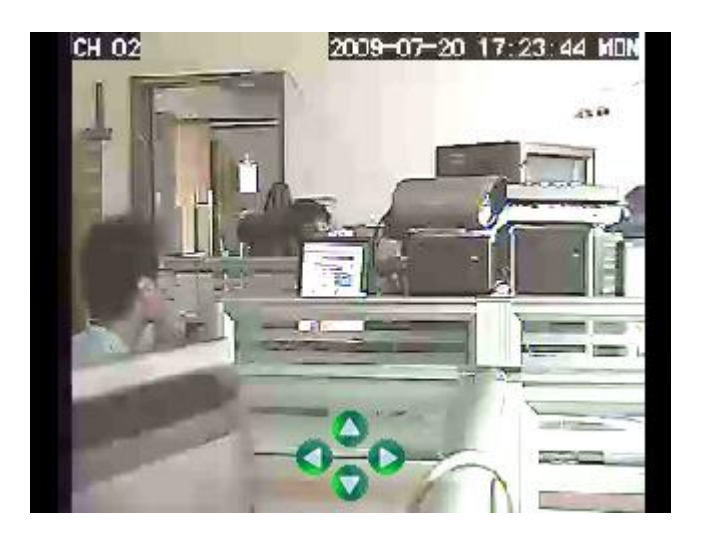

13、Click the OK when the operations is over.

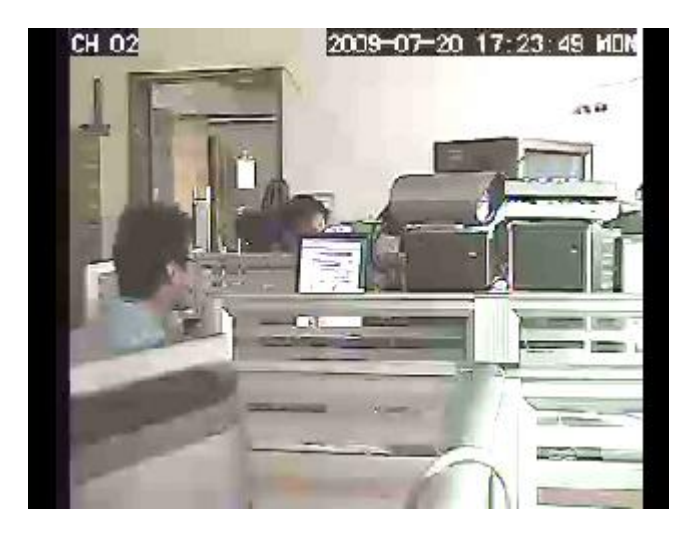

14. Click the OK to shortcut interface if the users want to leave from current channel, press the keyboard right exit.

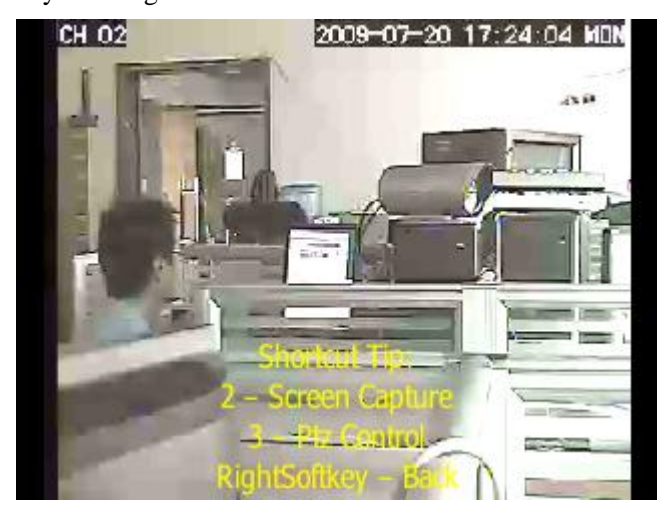

| 2-     |             |
|--------|-------------|
| 🔶 CH 1 |             |
| 🔶 CH 2 |             |
| 🔶 CH 3 |             |
| 🔶 CH 4 |             |
| 🔶 СН 5 |             |
| Option | View Camera |

15, Clicking the keyboard left-click can appear switching server option, switch to other server

needs disconnection original server firstly.

| 2                                                           |                     |
|-------------------------------------------------------------|---------------------|
| 🗼 CH 1                                                      |                     |
| Switch Server                                               |                     |
| Image Browser                                               |                     |
| Language                                                    |                     |
| Quit                                                        |                     |
| Ok                                                          | Cancel              |
| 2-                                                          |                     |
| 🕪 CH 1                                                      |                     |
| Switch Server                                               |                     |
| Ima Switch Server w<br>L disconnect with<br>current server, | vill ?<br>continue? |
| 是                                                           | 否                   |

16. Then enter the server and choose the server from the list.

| Server: 60.18               | 36.185.202        |        |
|-----------------------------|-------------------|--------|
| Port: 7777<br>Server Select |                   |        |
| Image Browser               |                   |        |
| Language                    |                   |        |
| Quit                        | * * *             |        |
| Ok                          |                   | Cancel |
| 2                           |                   | -      |
| hz                          | longlong.3322.org |        |
|                             | 60.186.185.202    |        |
|                             |                   |        |
| Option                      |                   | OK     |

17, Functions of pictures preview.

| Quit             |                |  |
|------------------|----------------|--|
| Langua           | age            |  |
| Image Br         | owser          |  |
| Bort<br>Server S | elect          |  |
| Server:          | 60.186.185.202 |  |

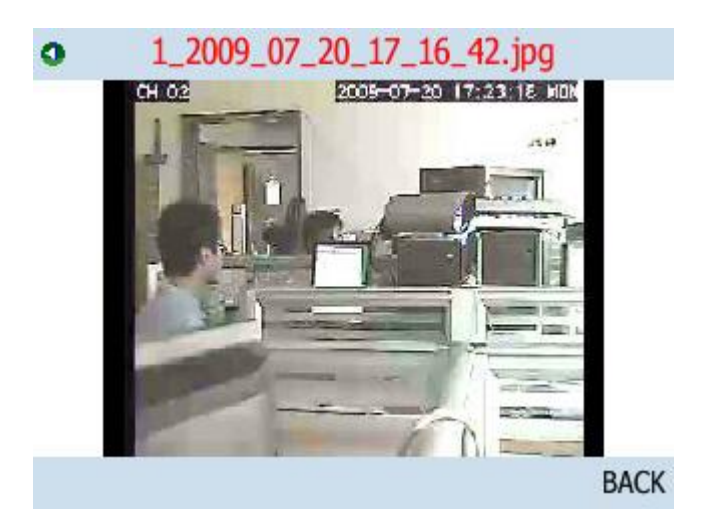

18, Functions of the language choose.

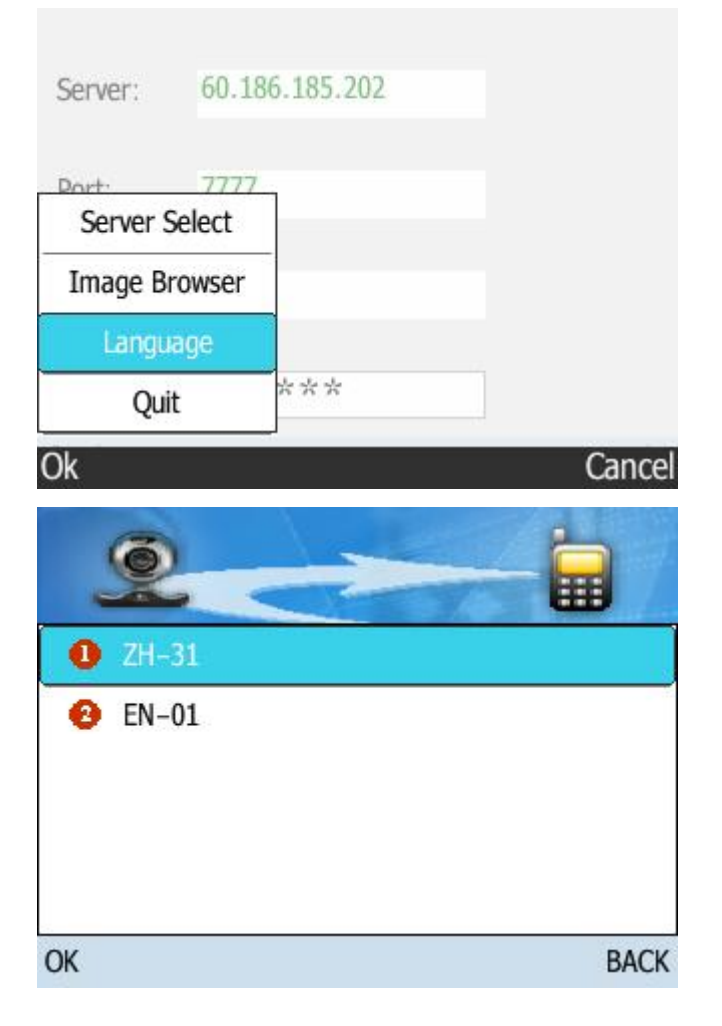

19, Exit.

| Server:                     | 60.186.185.202                   | 2    |
|-----------------------------|----------------------------------|------|
| Port                        | 7777                             |      |
| Server                      | Select                           |      |
| Image B                     | rowser                           |      |
| Langu                       | lage                             |      |
| Qu                          | it ***                           |      |
| )k                          |                                  | Cano |
| Server:<br>Port:<br>Server: | 60.186.185.202<br>7777<br>Select |      |
| Ima Q                       | uit Confirm?                     | ?    |
| ₽<br>E                      |                                  |      |